## How to set up college email on your mobile device

| On the App Store or Google Play store download the Microsoft Outlook app.                                                                                                    | Search<br>Outlook<br>Microsoft Outlook<br>Email and calendar<br>OPEN 0<br>4.6 * * * * * No2 4+<br>Productivity Age                                                                                                    |
|----------------------------------------------------------------------------------------------------|----------------------------------------------------------------------------------------------------|
| On Add Account select Office 365                                                                                                    | Add Account         Select your email provider:         MICROSOFT         Office 365         Outlook.com         Exchange         OTHER         Yahoot Email                                                                                                    |
| Type in your college email account and click add<br>account.<br>Note:<br>Staff email addresses end in @highlands.ac.uk<br>HC Student email address end in @hc.ac.je<br>UC Student email address end in @uc.ac.je | Add Account     ?       Enter your work or personal email address.       cr123456@hc.ac.je       Add Account       Microsoft may email you about Outlook Mobile. You can unsubscribe at any time.       Privacy Statement                                                                                                    |
| Type in your password and press sign in                                                                                                    | App Store III  App Store III App Store III App Store II App Store II App Store II App Store II App Store II App Store II App Store II App Store II App Store III App Store II App Store II |